## Zoom のインストールとアカウント登録

Zoom は授業担当教員から送られてくる URL(Web アドレス)を Web ブラウザで開くだけで 利用することができます。しかし、うまくいかない場合も多いので、<u>事前にアプリをインストー</u> <u>ルしておくことを強くおすすめします</u>。現時点ではアカウントの取得は必須ではありませんが、 <u>大学のメールアドレス(例 tokodai.m.ar@m.titech.ac.jp)を使ってアカウントを作ってください</u>。大 学のメールアドレス未取得の場合は、Gmail など自分のメールアドレスでアカウントを作成くだ さい。

Zoom アプリのインストール方法やアカウント登録方法等については、以下を参照ください。

- Zoom のアプリインストール(Windows 編)
- <u>Zoom アプリの使い方(Windows10)</u>
- ・<u>Zoom アプリのインストール(Mac 編)</u>
- Zoom のアカウント登録(Windowsm,macOS)
- Zoom アプリのインストール(iPhone 編)
- ・Zoom アプリのインストール(Android 編)
- Zoom アカウントの消去("終了")(Windows 編)
- ・Zoom に関するよくある質問